# Home Access Center

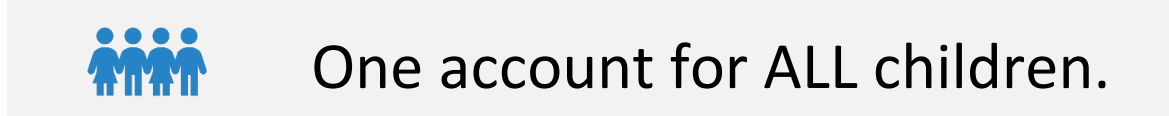

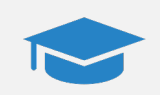

One account through graduation

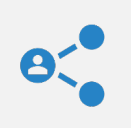

Two ways to sign up: self-registration or in person

**Account Information** 

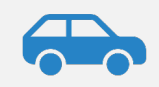

Visit: <u>https://homeaccess.irvingisd.net/HomeAccess/Content/Register/Default2.aspx</u>

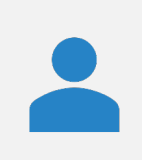

Complete the form. If the information matches up with our records, you will receive an email with next steps.

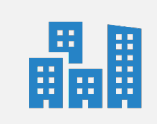

If you have any issues with self-registration contact the campus and they can create the account for you.

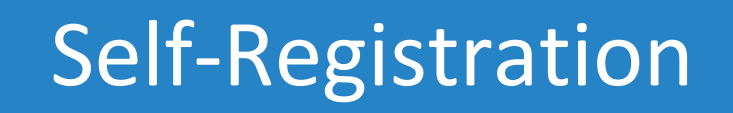

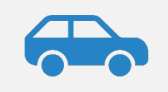

Contact the school and ask the DP Clerk for a Home Access Center account.

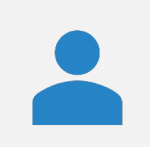

DP Clerk will provide a username and password.

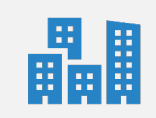

May need to contact each campus to have them enable account for your student.

#### **Contact the School**

## Logging In

https://www.irvingisd.net/HAC

This page contains notices about Home Access as well as help.

#### Department of Curriculum & Instruction Department of Technology Services

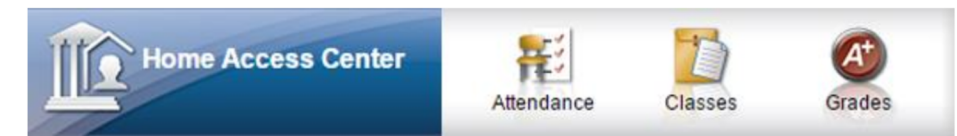

Access: <u>https://esphac.irvingisd.net/HomeAccess</u>

#### Home Access Center Down for Maintenance!

Irivng ISD will be performing server meaintenenace on the Home Access Center servers Tuesday, November 19th between 3:45 PM and 9 PM. Home Access Center will be unavailable during this time.

If you are experiencing issues when using HAC, please clear your internet cache. <u>Click</u> <u>here for instructions on how to clear your cache.</u>

## Logging In

## Welcome to Home Access Center

...l 5

...I 5

User Name

First.Last

Password

•••••

Forgot My User Name or Password

Sign In

## Switching Students

| RVING<br>Icpendent School District       |                  |               |                         |              |         |        |              |                |        | 1                             | Change Stude |
|------------------------------------------|------------------|---------------|-------------------------|--------------|---------|--------|--------------|----------------|--------|-------------------------------|--------------|
|                                          |                  |               | Home                    | Attendance   | Classes | Grades | Registration |                |        |                               |              |
| ek View                                  |                  |               |                         |              |         |        |              |                |        |                               |              |
| oday's News<br>There is no current news. |                  |               |                         |              |         |        |              |                |        |                               |              |
| Monday Noveml                            | oer 11, 2019 - F | riday Novembe | r 45, 2040<br>Choose Yo | ur Student   |         |        | ×            |                | То     | day View Full                 | Schedule     |
|                                          | Average          | 11/11 2       | Building: 1             | 13 Grade: 04 |         |        |              | W <u>11/14</u> | Day: R | <u>Friday</u><br><u>11/15</u> | Day: F       |
| and the second                           |                  |               | Building: 4             | 3 Grade: 07  |         |        |              |                |        | Week 1 Participation          | <u>n</u>     |
|                                          |                  |               |                         |              |         |        |              |                |        |                               |              |
|                                          |                  |               |                         |              |         |        |              |                |        |                               |              |
| -                                        |                  |               |                         |              |         |        | cel Submit   | 3              |        |                               |              |

## Are you missing a student?

CONTACT THE MISSING STUDENT'S DP CLERK SO THEY CAN FIX THE PROBLEM.

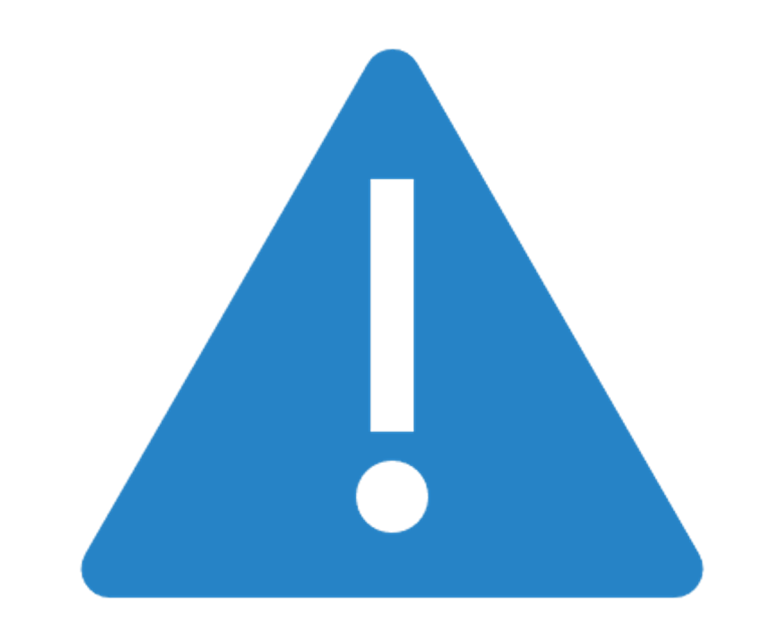

## Classwork

The classwork page allows you to see the course average for the current six weeks as well as assignment grades. From this page you can:

- 1. View current course average
- 2. View assignments
- 3. View assignment grade history
- 4. Set course average alerts
- 5. Set assignment average alerts

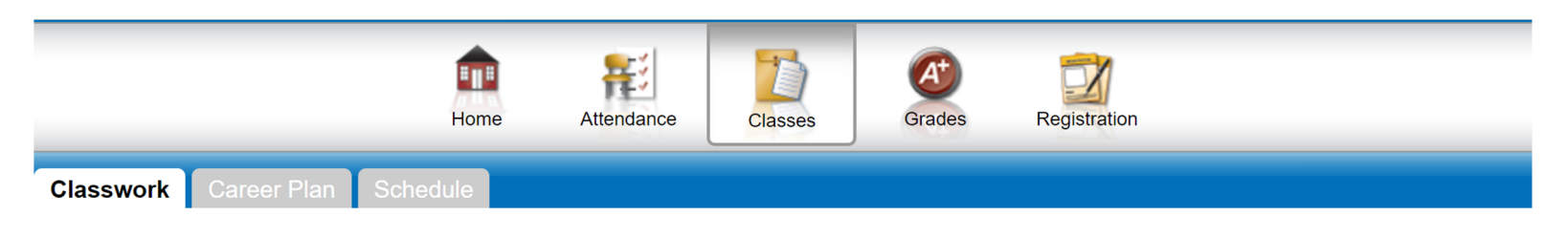

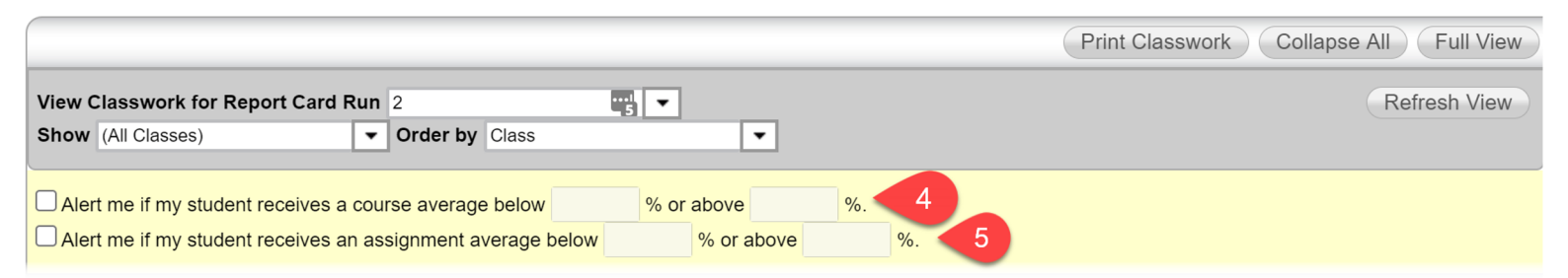

| - <u>10439 - 408 ADV DUAL READING 4</u> (Last Updated: 11/4/2019) Six Weeks |               |                    |              |       |              |  |  |
|-----------------------------------------------------------------------------|---------------|--------------------|--------------|-------|--------------|--|--|
| Date Due                                                                    | Date Assigned | Assignment 2       | Category     | Score | Total Points |  |  |
| 10/31/2019                                                                  | 10/29/2019    | Author's Purpose   | Minor Grades | 95.00 | 100.00       |  |  |
| 10/31/2019                                                                  | 10/28/2019    | Unit Test 2.2      | Major Grades | 100.0 | 100.00       |  |  |
| 10/25/2019                                                                  | 10/21/2019    | Context Clues      | Minor Grades | 85.00 | 100.00       |  |  |
| 10/18/2019                                                                  | 10/15/2019    | Character traits   | Minor Grades | 90.00 | 100.00       |  |  |
| 10/09/2019                                                                  | 10/09/2019    | <u>Unit Test 2</u> | Major Grades | 93.00 | 100.00       |  |  |
| 10/04/2019                                                                  | 10/01/2019    | Falling Action     | Minor Grades | 90.00 | 100.00       |  |  |
| 10/04/2019                                                                  | 10/01/2019    | Rising Action      | Minor Grades | 95.00 | 100.00       |  |  |
| 10/04/2019                                                                  | 10/01/2019    | Setting & Plot     | Minor Grades | 95.00 | 100.00       |  |  |

(Last Updated: 9/4/2019) This course was dropped as of 10/04/2019

## Filtering Classwork

Select a report card run (Six Weeks)

**Click Refresh View** 

|                                      | Print Classwork Collapse All Full View |
|--------------------------------------|----------------------------------------|
| View Classwork for Report Card Run 2 | 2 Refresh View                         |
| Show (All Classes)                   |                                        |

## **Setting Alerts**

Setup overall course average alerts (1) and/or specific assignment alerts (2)

Alerts are sent each night at 5:00 PM

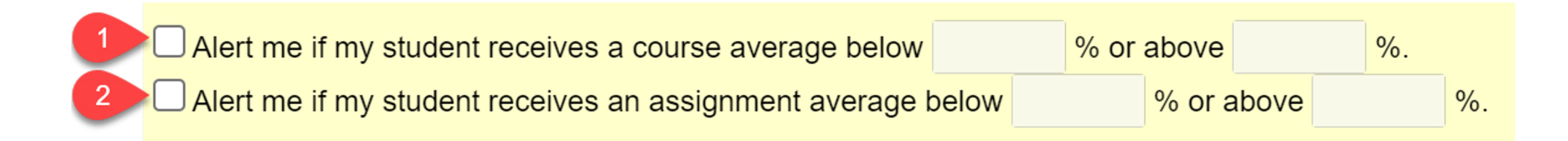

## Failing Course Alert

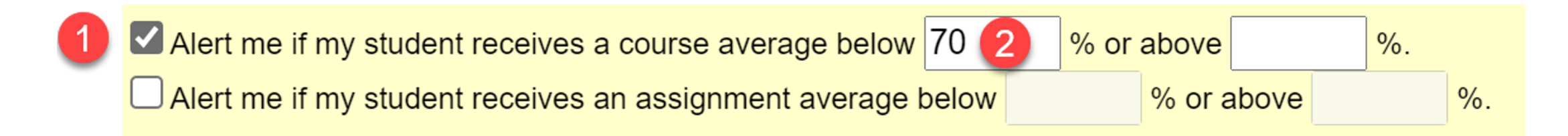

## Failing Assignment Alert

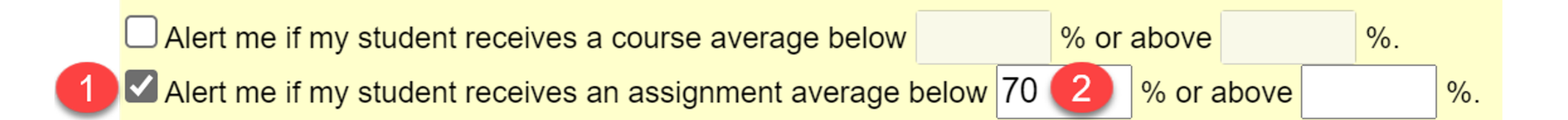

## Grade Change Alert

Receive an alert when an assignment grade is entered or changed

Receive an alert if a **course** grade changes because an assignment grade is updated

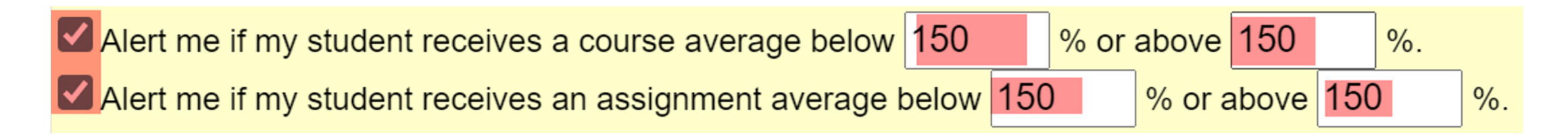

### Assignment Information

Clicking on an assignment brings up additional information like score history, retake, extra credit, and more.

- 1. Click on Assignment to view info
- 2. The 'R' indicates a retake.
- 3. The score history shows when the assignment grade was entered or changed.

| - 10439 - 408 ADV DUAL READING 4 (Last Updated: 11/4/2019) |               |                    |  |  |  |  |  |
|------------------------------------------------------------|---------------|--------------------|--|--|--|--|--|
| Date Due                                                   | Date Assigned | Assignment         |  |  |  |  |  |
| 10/31/2019                                                 | 10/29/2019    | Author's Purpose   |  |  |  |  |  |
| 10/31/2019                                                 | 10/28/2019    | Unit Test 2.2      |  |  |  |  |  |
| 10/25/2019                                                 | 10/21/2019    | Context Clues      |  |  |  |  |  |
| 10/18/2019                                                 | 10/15/2019    | Character traits   |  |  |  |  |  |
| 10/09/2019                                                 | 10/09/2019    | <u>Unit Test 2</u> |  |  |  |  |  |
| 10/04/2019                                                 | 10/01/2019    | Falling Action     |  |  |  |  |  |
| 10/04/2019                                                 | 10/01/2019    | Rising Action      |  |  |  |  |  |
| 10/04/2019                                                 | 10/01/2019    | Setting & Plot     |  |  |  |  |  |

#### **Assignment Information**

| Course:        | 10439-408 ADV DUAL READING 4 |
|----------------|------------------------------|
| Assignment:    | Context Clues                |
| Category:      | Minor Grades                 |
| Date Assigned: | 10/21/2019                   |
| Date Due:      | 10/25/2019                   |
| Points:        | 100.00                       |
| Weight:        | 1.00                         |
| Score:         | 85.00 🔞 11/4/2019 6:41:55 PM |
| Extra Credit:  | No                           |
|                |                              |

| Score History         |           |           |
|-----------------------|-----------|-----------|
| Date and Time         | Old Score | New Score |
| 11/4/2019 6:41:55 PM  |           | 85.00     |
| 11/12/2019 9:54:52 PM | 85.00     | 100.00    |
| 11/12/2019 9:55:33 PM | 100.00    | 85.00     |

### Ungraded, Missing, and Zero

- 1. A blank grade means the teacher as not graded the assignment.
- 2. A '0' means the student turned in the assignment and graded it a zero.
- 3. 'M' means student did not turn in assignment. It counts as a zero.

| Date Due   | Date Assigned | Assignment  | Category       | Score    | Total Points |
|------------|---------------|-------------|----------------|----------|--------------|
| 11/04/2019 | 11/04/2019    | test 4      | Minor Grades   |          | 100.00       |
| 11/04/2019 | 11/04/2019    | test 2      | Minor Grades   | 0.00 🛛 🔁 | 100.00       |
| 11/04/2019 | 11/04/2019    | <u>test</u> | Minor Grades 3 | М        | 100.00       |

### Progress Reports

The progress reports page allows you to view progress report grades for each progress report date.

- 1. Select Grades
- 2. Select IPR (Interim Progress Reports)
- 3. Select the progress report date. The most recent is automatically selected.
- 4. The grade is listed in the last column

|                  | Home                           | Attendance     | Grades R             |       |
|------------------|--------------------------------|----------------|----------------------|-------|
|                  |                                |                |                      |       |
| Interim Pro      | ogress Report For Monda        | tober 21, 2019 |                      |       |
| View the Interim | Progress Report for 10/21/2019 | - 3            |                      | 4     |
| Course           | Description                    | Period         | Teacher              | Grade |
| 80400 - 408      | ACADEMIC WORK HABITS 4         | 2              | <u>MIRANDA, ROSA</u> |       |
| 10439 - 408      | ADV DUAL READING 4             | 9              | MIRANDA, ROSA        | 93    |
| 11439 - 408      | ADV DUAL LANGUAGE ARTS 4       | 10             | MIRANDA, ROSA        | 90    |
| 20419 - 408      | GT DUAL MATHEMATICS 4          | 11             | MIRANDA, ROSA        | 94    |
| 30419 - 408      | GT DUAL SCIENCE 4              | 12             | MIRANDA, ROSA        | 100   |
| 40439 - 408      | ADV DUAL SOC STUDIES 4         | 13             | MIRANDA, ROSA        | 100   |
| 61400 - 408      | MUSIC 4                        | 25             | KILPATRICK-GEORGE    | A     |
| 51000 - 408      | PHYSICAL ED                    | 29             | MALZER, AMANDA D     | A     |
| 60400 - 408      | ART 4                          | 30             | BECK, MARGARET J     | A     |
| 50400 - 408      | HEALTH SAFETY 4                | 35             | MALZER, AMANDA D     | A     |

#### **Report Cards**

The report card page allows you to view or print report card grades for a six weeks.

- Select grades 1.
- Select Report Card 2.
- 3. Select the reporting period (Six Weeks)
- Click on print to get a printable 4. copy of report card.

|              |                                  |        |                         |       | Â          |            | Ħ          | 1          |     | A    |       |     |     |
|--------------|----------------------------------|--------|-------------------------|-------|------------|------------|------------|------------|-----|------|-------|-----|-----|
|              |                                  |        |                         |       | Home       | Att        | enda       | nce        | (   | Grad | des   |     |     |
| R Re         | port Card 2 cript                |        |                         |       |            |            |            |            |     |      |       |     |     |
|              |                                  |        |                         |       |            |            |            |            |     |      |       |     |     |
| Repor        | t Card For Reporting             | Perio  | d 2                     |       |            |            |            |            | _   | _    | 4     |     | rin |
| View the F   | Report Card for Reporting Period | 2      | -                       | 3     |            |            |            |            |     |      |       |     |     |
| Course       | Description                      | Period | Teacher                 | Room  | Att.Credit | Ern.Credit |            | 2 3        | 4 5 | 6    | EXAM2 | WH5 | AP  |
| 51721 -<br>2 | <u>G ATH 7</u>                   | 1      | ARNOLD, DONMONIQUE<br>R | GGYM  | 0.0000     | 0.0000     | <u>100</u> | <u>100</u> |     |      |       |     |     |
| 40761 -<br>2 | PRE-AP SOCST7 DUAL<br>LANG       | 2      | ELLIS, MAGDALENA        | C211  | 0.0000     | 0.0000     | <u>100</u> | <u>85</u>  |     |      |       |     |     |
| 12781 -<br>2 | ELA/HUM 7G                       | 3      | BLAKELY, BERNADETTE     | B120B | 0.0000     | 0.0000     | <u>100</u> | <u>94</u>  |     |      |       |     |     |
| 20751 -<br>2 | ALG 1G                           | 5      | STOWE, JESSICA          | D234  | 0.5000     | 0.0000     | <u>96</u>  | <u>88</u>  |     |      |       |     |     |
| 61701 -<br>5 | ART DSGN                         | 6      | <u>SHUE, KERRIE</u>     | D235  | 0.0000     | 0.0000     | <u>100</u> | <u>96</u>  |     |      |       |     |     |
| 60761 -<br>3 | PRE-AP SPAN 3                    | 7      | GALLEGO GIRALDO, LINA   | D231  | 0.5000     | 0.0000     | <u>89</u>  | <u>92</u>  |     |      |       |     |     |
| 30741 -<br>2 | <u>SCI 7G</u>                    | 8      | BATALLA, MARY           | S216  | 0.0000     | 0.0000     | <u>92</u>  | <u>91</u>  |     |      |       |     |     |
| otal Earn    | ed Credit: 0.0000                |        | 1                       |       |            | 1          |            | II         |     |      |       |     |     |

#### Attendance

The attendance page allows you to see your student's attendance a month at a time.

- 1. Select attendance
- 2. Check for attendance alerts (daily at 5PM)
- 3. Hover over a colored date to see specific absence codes and periods
- 4. Absence color codes.
  - a) Green = Present
  - b) Yellow = Excused Absence
  - c) Red = Unexcused Absence

| Home 1 | Attendance | Classes | Grades | Registration |  |
|--------|------------|---------|--------|--------------|--|
|        |            |         |        |              |  |

| ✓Alert me when attend                                                                                                    | ance is entered for my st                                                                                                    | udent_( <u>Limit Alerts to Sp</u>                                                                 | ecific Types of Attendance                                                                                                    | <u>e)</u>                                                                                                    |                                                                                                    |                    |  |  |  |  |
|----------------------------------------------------------------------------------------------------|----------------------------------------------------------------------------------------------------|---------------------------------------------------------------------------------------------------|----------------------------------------------------------------------------------------------------|----------------------------------------------------------------------------------------------------|----------------------------------------------------------------------------------------------------|--------------------|--|--|--|--|
| << November 2019 >>                                                                                                    |                                                                                                    |                                                                                                   |                                                                                                    |                                                                                                    |                                                                                                    |                    |  |  |  |  |
| Sun                                                                                                    | Mon                                                                                                    | Tue                                                                                               | Wed                                                                                                    | Thu                                                                                                    | Fri                                                                                                   | Sat                |  |  |  |  |
|                                                                                                    |                                                                                                    |                                                                                                   |                                                                                                    |                                                                                                    | 1                                                                                                    | 2                  |  |  |  |  |
| 3                                                                                                    | 4                                                                                                    | 5                                                                                                 | 6                                                                                                    | 7                                                                                                    | 8                                                                                                    | 9                  |  |  |  |  |
| 10                                                                                                    | 11                                                                                                    | 1<br>E-10-Absent I                                                                                | Due to Illness                                                                                                    | 14                                                                                                    | 15                                                                                                    | 16                 |  |  |  |  |
| 17                                                                                                    | 18                                                                                                    | E-10-Absent I<br>3                                                                                | Due to Illness                                                                                                    | 21                                                                                                    | 22                                                                                                    | 23                 |  |  |  |  |
| 24                                                                                                    | 25                                                                                                    | E-10-Absent I<br>4                                                                                | Due to Illness                                                                                                    | 28                                                                                                    | 29                                                                                                    | 30                 |  |  |  |  |
| Jor Legend         4           (DO NOT ENTER) LAG         DONT USE -Excused /           DONT USE -Excused /         E-10-Absent Due to Illr           E-16-III - Appointment         E-64-Auto Transportati           E-64-Auto Transportati         E-68-Disciplinary Actio           E-64-Auto Transportati         E-68-Disciplinary Actio           E-64-Pauto Transportati         E-68-Disciplinary Actio           E-64-Present - In Schoo         F-06-Present - Other P           F-06-Present - Ill Schoo         F-20-Present - School           F-24-Present - School         F-24-Present - School | Used Absence Total for T<br>Absence<br>less<br>Conditions<br>on<br>ol Suspension<br>art of buildling<br>ol<br>Activity<br>'s Child's Health Care Ap | ranscript<br>5<br>E-10-Absent I<br>6<br>E-10-Absent I<br>7<br>E-10-Absent I<br>8<br>E-10-Absent I | Due to Illness<br>Due to Illness<br>Due to Illness<br>Due to Illness<br>E-12-III - H<br>E-30-Orter<br>E-66-Fami<br>E-70-Colleg<br>Due to Illness<br>F-08-Press<br>F-08-Press<br>F-22-Press<br>F-22-Press<br>F-22-Press | ENTER) Unexcused Abse<br>= -Unexcused Absence<br>ospital<br>• Excused Absence<br>Arrangement<br>y Related Other<br>ge Interview, Exam or Vis<br>ent - Religious Observance<br>ent - Discipline Alternative<br>ent - Partial Day Medical<br>ent - Absences for Studeni<br>ent - Absence Related to M | nce Total for Transcript<br>it<br>se<br>School (DAEP)<br>t in Dept of Family/Prot S<br>Clerk<br>Clerk | rv Conservatorship |  |  |  |  |

Month View

### Schedule

This page allows you to see your student's courses, what period they meet, and which six weeks they meet (MP1-MP6)

- 1. Select Classes
- 2. Select Schedule
- 3. Click on the teacher's name to send them an email.

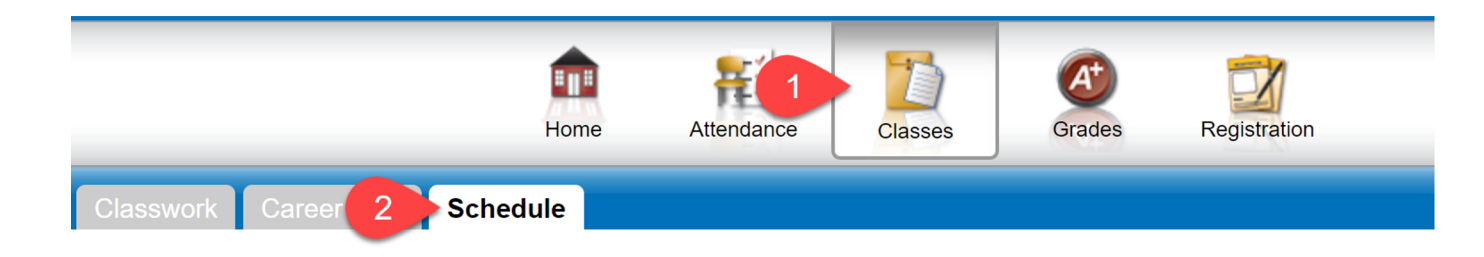

#### 2019 - 2020 Schedule

| Course    | Description             | Periods | Teacher                      | Room  | Days          | Marking Periods |
|-----------|-------------------------|---------|------------------------------|-------|---------------|-----------------|
| 51721 - 2 | <u>G ATH 7</u>          | 1       | ARNOLD, DONMONIQUE R         | GGYM  | M, T, W, R, F | MP1, MP2, MP3   |
| 51722 - 1 | <u>G ATH 7</u>          | 1       | FARRAR, AMBER H              | GGYM  | M, T, W, R, F | MP4, MP5, MP6   |
| 40761 - 2 | PRE-AP SOCST7 DUAL LANG | 2       | ELLIS, MAGDALENA             | C211  | M, T, W, R, F | MP1, MP2, MP3   |
| 40762 - 2 | PRE-AP SOCST7 DUAL LANG | 2       | ELLIS, MAGDALENA             | C211  | M, T, W, R, F | MP4, MP5, MP6   |
| 12781 - 2 | ELA/HUM 7G              | 3       | BLAKELY, BERNADETTE          | B120B | M, T, W, R, F | MP1, MP2, MP3   |
| 12782 - 2 | ELA/HUM 7G              | 3       | BLAKELY, BERNADETTE          | B120B | M, T, W, R, F | MP4, MP5, MP6   |
| 12781 - 2 | ELA/HUM 7G              | 4       | BLAKELY, BERNADETTE          | B120B | M, T, W, R, F | MP1, MP2, MP3   |
| 12782 - 2 | ELA/HUM 7G              | 4       | BLAKELY, BERNADETTE          | B120B | M, T, W, R, F | MP4, MP5, MP6   |
| 20751 - 2 | ALG 1G                  | 5       | STOWE, JESSICA               | D234  | M, T, W, R, F | MP1, MP2, MP3   |
| 20752 - 2 | ALG 1G                  | 5       | STOWE, JESSICA               | D234  | M, T, W, R, F | MP4, MP5, MP6   |
| 61701 - 5 | ART DSGN                | 6       | <u>SHUE, KERRIE</u>          | D235  | M, T, W, R, F | MP1, MP2, MP3   |
| 61702 - 5 | ART DSGN                | 6       | SHUE, KERRIE                 | D235  | M, T, W, R, F | MP4, MP5, MP6   |
| 60761 - 3 | PRE-AP SPAN 3           | 7       | <u>GALLEGO GIRALDO, LINA</u> | D231  | M, T, W, R, F | MP1, MP2, MP3   |
| 60762 - 3 | PRE-AP SPAN 3           | 7       | <u>GALLEGO GIRALDO, LINA</u> | D231  | M, T, W, R, F | MP4, MP5, MP6   |
| 30741 - 2 | <u>SCI 7G</u>           | 8       | BATALLA, MARY                | S216  | M, T, W, R, F | MP1, MP2, MP3   |
| 30742 - 2 | <u>SCI 7G</u>           | 8       | BATALLA, MARY                | S216  | M, T, W, R, F | MP4, MP5, MP6   |

#### Registration

This page allows you to view basic contact information about your student. If any of the information is wrong, contact the DP Clerk at the selected student's school to correct.

- 1. Select Registration
- 2. Review student and guardian address, phone, and email.

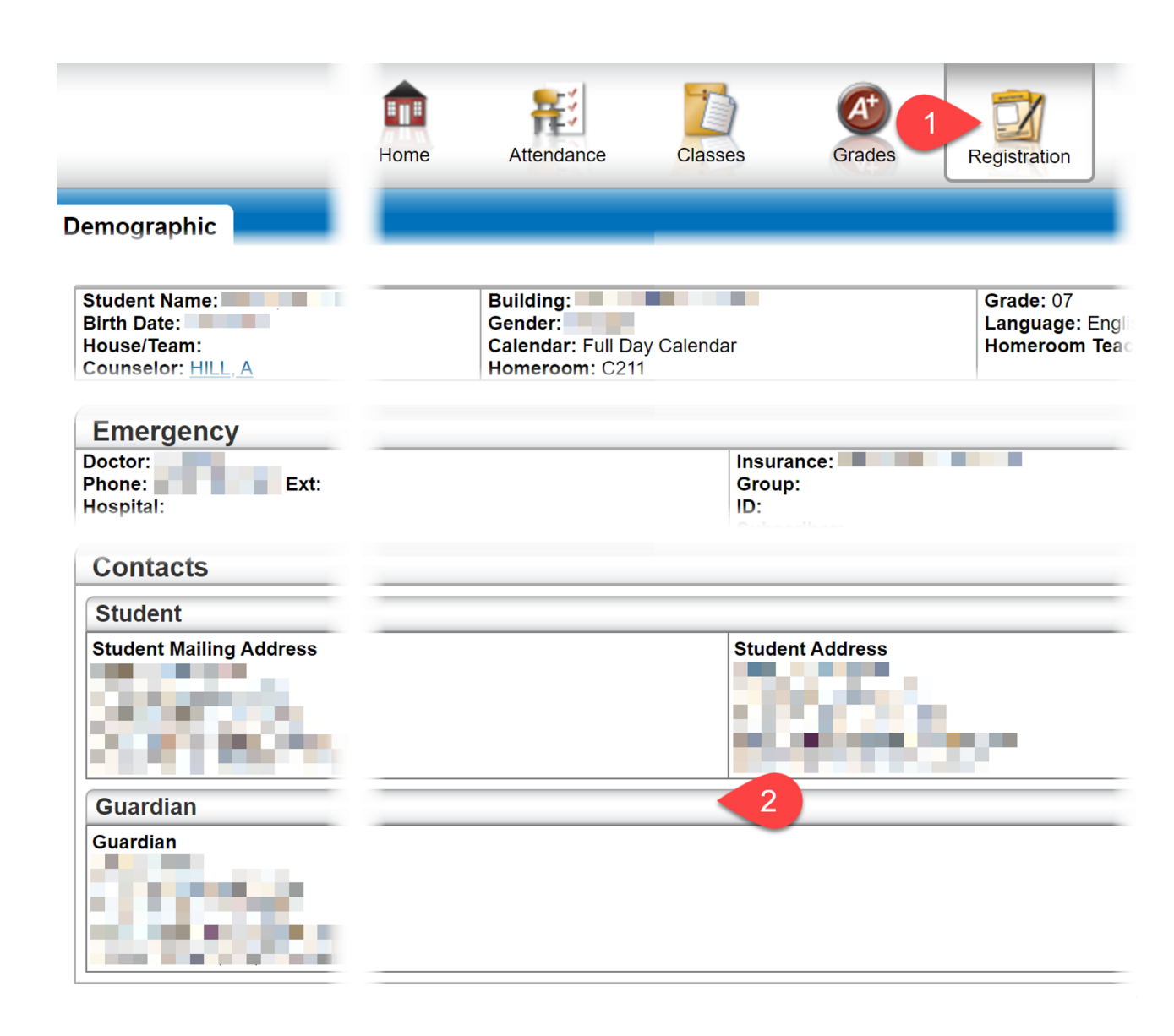